## Procedure to block a/few site/sites using eScan web protection

Procedure to block a/few site/sites using eScan web protection

- 1. Open "escan Protection Centre".
- 2. Goto Web Protection>>Settings>>Adult>>Custom.
- 3. Select the "Active" radio button.
- 4. Select on "Ratings Block Category".

5. On the right hand side (in the text box besides the "Add" button) enter the site names to be Blocked. And then click the "Add" button.

E.g. If you want to block yahoo.com then enter it as \*yahoo\*.\*

- 6. Then click on the "Add" button.
- 7. Click on the "Save" button and then "Apply" and "Ok".

This will block the websites mentioned under the "Ratings\_block\_category" section and all the other websites will be blocked

Unique solution ID: #1027 Author: Mahesh Mhatre Last update: 2012-02-09 14:51